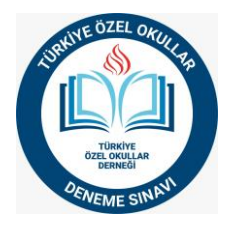

### SINAV YÜKLEME ve RAPOR ALMA

Yükleme yapmak için <u>https://yayin.tozok.org.tr/</u> adresine gidiniz. Sitede aşağıdaki adımları izleyerek yükleme işlemini yapınız.

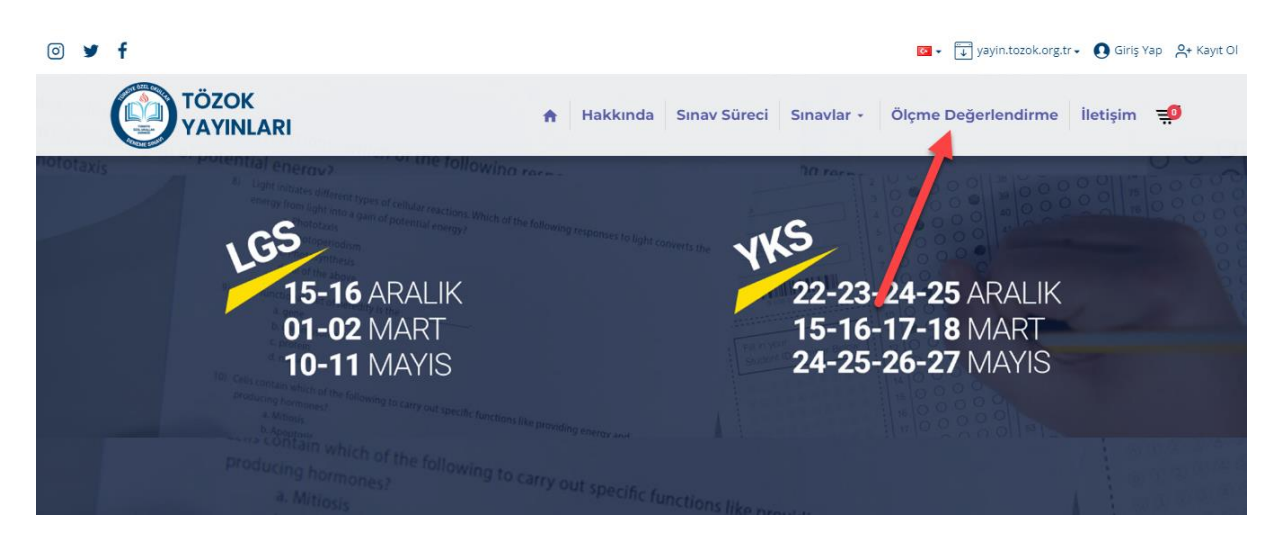

Yukarıdaki görselde görmüş olduğunuz Ölçme Değerlendirme kısmına tıklayınız.

| Giriş Türü: | Kurum                                 |     |  |
|-------------|---------------------------------------|-----|--|
| ĺl:         | -                                     |     |  |
| liçe:       |                                       |     |  |
| Kurum:      |                                       |     |  |
| Şifre:      |                                       | /   |  |
|             | Vazgeç Girîş                          | -/- |  |
| 1           | · · · · · · · · · · · · · · · · · · · |     |  |
|             |                                       |     |  |

Kurumuzla ilgili alanları doldurunuz. İl, İlçe, Kurum bölümlerini seçtikten sonra şifrenizi girerek sistemde oturum açınız.

Şifresini bilmeyen kurumlarımızın <u>bilgiislem@tozok.org.tr</u> mail adresine şifre taleplerini iletmeleri gerekmektedir.

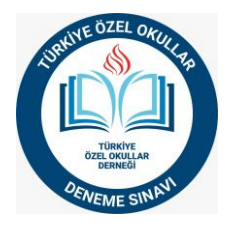

### Sistem açıldığında aşağıdaki ekranı göreceksiniz

| Menü                                   | Ana Sayfa                                                                                                    |
|----------------------------------------|----------------------------------------------------------------------------------------------------|
| İşlemler 🕒<br>Ana Sayfa                | 🛊 DUYURULAR                                                                                                    |
| Sınav ve Raporlar<br>Cevap Anahtarları | 16.03.2017   Hizii rapor alma programi bayilerin kullanimina sunulmuştur.                                                                        |
| Yardım Youtube Yardım Videoları        | 16.03.2017   LYS kısa cevaplı sınav değerlendirmesi güncellemesi yayınlanmıştır.                                                                 |
| Şifremi Değiştir<br>                   | • 16.03.2017   Bayilere kurum tanımlama yetkisi tanımlanmıştır.                                                                                  |
|                                        | 16.03.2017   Tüm raporlara kriter seçimi eklenmiştir. Raporu almadan önce istediğiniz seçimleri yapabilir bu seçimlere göre rapor alabilirsiniz. |
|                                        | 🖶 OPTİK OKUYUCU 🛛 🗱 DİĞER PROGRAMLAR                                                                                                    |

Ekranda Sınav ve Raporlar sekmesini tıklayın.

| Menü                                | Ana Sayfa                                                                                                    |   |
|-------------------------------------|----------------------------------------------------------------------------------------------------|---|
| İşlemler 🕞<br>Ana Sayfa             | 📕 🎕 DUYURULAR                                                                                                    |   |
| Sınav ve Raporlar                   | 16.03.2017   Hizli rapor alma programi bayilerin kullanımına sunulmuştur.                                                                        | J |
| Yardım<br>Youtube Yardım Videoları  | 16.03.2017   LYS kısa cevaplı sınav değerlendirmesi güncellemesi yayınlanmıştır.                                                                 |   |
| Şifremi Değiştir<br>📲 Güvenli Çıkış | 16.03.2017   Bayliere kurum tanımlama yetkisi tanımlanmıştır.                                                                                    |   |
|                                     | 16.03.2017   Tüm raporlara kriter seçimi eklenmiştir. Raporu almadan önce istediğiniz seçimleri yapabilir bu seçimlere göre rapor alabilirsiniz. |   |
|                                     | 📑 OPTİK OKUYUCU                                                                                                    |   |

İlgili bölümden sınav tipini seçiniz.

| Menü                                         | Ana | Sayfa   | Sınavlar ve Raporlar |               |       |  |
|----------------------------------------------|-----|---------|----------------------|---------------|-------|--|
| İşlemler                                     | •   |         |                      | SINAVLAR      |       |  |
| Ana Sayfa<br>Sinayi ya Panarlar              |     | Sinav t | ürü:                 | YKS Sınavları |       |  |
| Cevap Anahtarları                            |     | Kod     | Sinav                | Adı           | Tarih |  |
| Yardım                                       |     |         |                      |               |       |  |
| Youtube Yardım Videoları<br>Siframi Doğiatir |     |         |                      |               |       |  |
| Güvenli Çıkış                                |     |         |                      |               |       |  |
|                                              |     |         |                      |               |       |  |

Öğrencilerinizin girmiş olduğu sınavı listeden seçiniz.

|                                                                                                    | URANTE ÖZEL OKULLER<br>UNILLAR<br>DERNEĞI<br>OZMEME SINAN              |
|----------------------------------------------------------------------------------------------------|------------------------------------------------------------------------|
| Мепü                                                                                                    | Ana Sayfa Sinavlar ve Raporlar ×                                       |
| İşlemler                                                                                                    | SINAVLAR                                                               |
| Ana Sayfa<br>Sınav ve Raporlar<br>Cevap Anahtarları<br>Yardım<br>Youtube Yardım Videoları<br>Şifremi Değiştir<br>Güvenli Çıkış | Sınav türü: LGS Sınavları  Kod Sınav Adı  Tarih  t 01 - TÜRKİYE GENELİ |

## Seçtikten sonra ilgili sınavı seçiniz.

| Ana Sayfa             | Sınavlar ve Raporlar | ×        |          |     |  |  |  |
|-----------------------|----------------------|----------|----------|-----|--|--|--|
|                       |                      | SINAVLAR |          |     |  |  |  |
| Sınav türü:           | LGS Sınavları        | <b>~</b> |          |     |  |  |  |
| Kod Sinav             | Adı                  |          | Tarih    |     |  |  |  |
| - 01 - TÜRKİYE GENELİ |                      |          |          |     |  |  |  |
| 001 LGS 1             |                      |          | 12.12.20 | 📥 🗰 |  |  |  |
|                       |                      |          |          |     |  |  |  |

# Sınavı seçtikten sonra Sınav Yükle ve Değerlendir bölümünü seçiniz.

| Ana Sayfa             | Sınavlar ve Raporlar | ×       |                                                                                                    |  |  |  |
|-----------------------|----------------------|---------|----------------------------------------------------------------------------------------------------|--|--|--|
|                       |                      | SINAVLA | l de la companya de la companya de la companya de la companya de la companya de la companya de la companya de l |  |  |  |
| Sınav türü:           | LGS Sinavlari        | Ŧ       | ᢙ Sınav Yükle ve Değerlendir                                                                                    |  |  |  |
| Kod Sinav             | Adı                  |         | Tarih                                                                                                    |  |  |  |
| – 01 - TÜRKİYE GENELİ |                      |         |                                                                                                    |  |  |  |
| 001 LGS               | 1                    |         | 12.12.20                                                                                                    |  |  |  |
|                       |                      |         |                                                                                                    |  |  |  |

Açılan ekrandan Txt Dosyası seç bölümünü tıklayın.

| Menu                                                                                         | Mid Sayle Statute ve Reporter                                                                                                    |                           |
|----------------------------------------------------------------------------------------------|----------------------------------------------------------------------------------------------------|---------------------------|
|                                                                                              |                                                                                                    |                           |
| Ana Sayfa<br>Sınav ve Raporlar                                                               | Sinav türü: LGS Sinavları - Sinav Yükle ve Değerlendir                                                                                                    |                           |
| Cevap Anahtarları<br>Yardım<br>Soutube Yardım Videoları<br>Şifremi Değiştir<br>Güvenli Çıkış | Sınav Gönderme         Sınav Adı:       TÜRKIYE GENELİ - DENEME-1         Birleşlirme Önceliği:       Öğreci No - TC No v         Format:       8-2.SINIF         Vazgeç       Sınavi Hesapia | Seç Önceki Okunanları Sil |

Sınav ile ilgili optik okuyucunuzdan almış olduğunuz txt dosyasını seçiniz.

| $\leftarrow$ $\rightarrow$ $\checkmark$ $\bigstar$ Eu bilg           | isayar > Masaüstü                      | ✓ Č Masaüstü klasöründe ara                                                |                     |                 | 0-                    |
|----------------------------------------------------------------------|----------------------------------------|----------------------------------------------------------------------------|---------------------|-----------------|-----------------------|
| Düzenle 🔻 Yeni klasör                                                |                                        |                                                                            | eğerlendirme sis    |                 |                       |
| DE Dökümanlar ^                                                      | PDF KAYDETME                           |                                                                            | ^                   |                 |                       |
| PDF KAYDETME                                                         | SAGLİKPDF                              |                                                                            |                     |                 |                       |
| 💻 Bu bilgisayar 🧊 3D Nesneler                                        | Sağlık Bilgi Formu Pdf                 |                                                                            |                     |                 | SBS R4                |
| <ul> <li>Belgeler</li> <li>Índirilenler</li> <li>Masaüstü</li> </ul> | Yeni klasör                            |                                                                            | Sınav Yükle ve Değe | rlendir + KURU  | M RAPORLARI           |
| Müzikler                                                             | tözok.txt<br>Metin Belgesi<br>452 bayt |                                                                            |                     |                 |                       |
| Videolar                                                             | 1.txt<br>Metin Belgesi<br>133 bayt     |                                                                            |                     | TXT dosyası seç | Önceki Okunanları Sil |
| Dosya adı                                                            | :                                      | <ul> <li>✓ Özel Dosyalar (*.text;*.txt;*.dat)</li> <li>Aç iptal</li> </ul> | Sinavi Hesapla      |                 |                       |

Txt dosyasını seçtiğinizde Sınavı Hesapla butonu aktif hale gelecektir. Sınavı Hesapla butonuna tıklayın.

| Sınav Adı: TÜRKİYE GENELİ - DENEME-1<br>Birleştirme Önceliği: Öğreci No - TC No 👻 Format : 8-2.SINIF |               | _                     |
|----------------------------------------------------------------------------------------------------|---------------|-----------------------|
|                                                                                                    |               | Önceki Okunanları Sil |
| X Vazgeç 🕞 Si                                                                                        | ınavı Hesapla | -                     |

Ekrana çıkacak uyarıda Evet kısmına tıklayın.

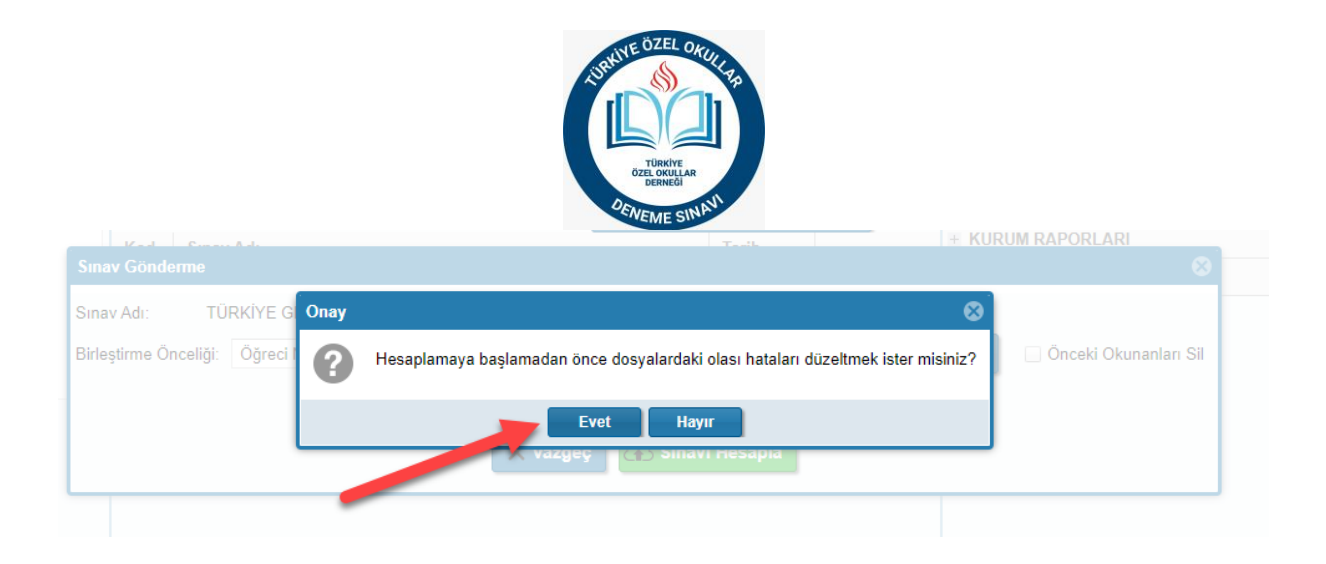

Sınav başarılı bir şekilde sisteme yüklendiğinde Değerlendirmeye Başla butonuna basın.

| TXT Dosyası | Satır Sayısı  | Boş Satır Sayısı | Durum   |   |
|-------------|---------------|------------------|---------|---|
| tözok       | 4             | 0                | ~       | 2 |
|             |               |                  |         |   |
|             |               |                  |         |   |
|             |               |                  |         |   |
|             |               |                  |         |   |
|             |               |                  |         |   |
|             |               |                  |         |   |
|             |               |                  |         |   |
|             |               |                  |         |   |
|             |               |                  |         |   |
|             |               |                  |         |   |
|             |               |                  |         |   |
|             |               |                  |         |   |
|             |               |                  |         |   |
|             |               |                  |         |   |
|             |               | _                |         |   |
|             |               |                  |         |   |
|             |               |                  |         |   |
| × Kor       | trolsüz Başla | 🕞 Değerlendirmey | e Başla |   |

Yükleme işlemi tamamlanmıştır.

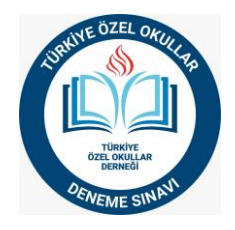

#### **RAPOR ALMA**

Sınav yüklemesini tamamladıktan sonra aşağıdaki işlemleri yaparak kurum raporlarınızı alabilirsiniz.

| Ana     | Sayfa | Sınavlar ve Raporlar × |          |                     |           |                                           |
|---------|-------|------------------------|----------|---------------------|-----------|-------------------------------------------|
|         |       |                        | SINAVLAR |                     |           | SBS RAPORLARI                             |
| Sinav t | ürü:  | LGS Sınavları          | •        | 🚯 Sınav Yükle ve De | jerlendir |                                           |
| Kod     | Sinav | Adı                    |          | Tarih               |           | KURUM RAPORLARI                           |
| - 01 -  | TÜRKİ | 'E GENELİ              |          |                     |           | ANALİZLİ KARNE                            |
| 001     | IGS   | 1                      |          | 10 10 00            |           | ikili karne                               |
| 001     | 200   |                        |          | 12.12.20            |           | MATBU KARNE                               |
|         |       |                        |          |                     |           | SIRALI LİSTE                              |
|         |       |                        |          |                     |           | EXCEL SIRALI LÍSTE                        |
|         |       |                        |          |                     |           | SORU ANALİZİ                              |
|         |       |                        |          |                     |           | KURUM KONU ANALIZI                        |
|         |       | -                      |          |                     |           | SUBE DERS/PUAN ORTALAMALARI               |
|         |       |                        |          |                     |           | SINAV İSTATİSTİKLERİ                      |
|         |       |                        |          |                     |           | KURUM SINAV KARŞILAŞTIRMA                 |
|         |       |                        |          |                     |           | ÖĞRENCİ SINAV KARŞILAŞTIRMA               |
|         |       |                        |          |                     | ·         | 🛞 KİŞİSEL ÖĞRENME ASİSTANI                |
|         |       |                        |          |                     |           |                                           |
|         |       |                        |          |                     |           |                                           |
|         |       |                        |          |                     |           | Rapor Oluştur 🛛 PDF Dosyalarını Birleştir |

Görseldeki gibi LGS-1 sınavı seçildikten sonra kurum raporları tıklayınız.

Ekranın sağ tarafından istemiş olduğunuz rapor türünü seçiniz.

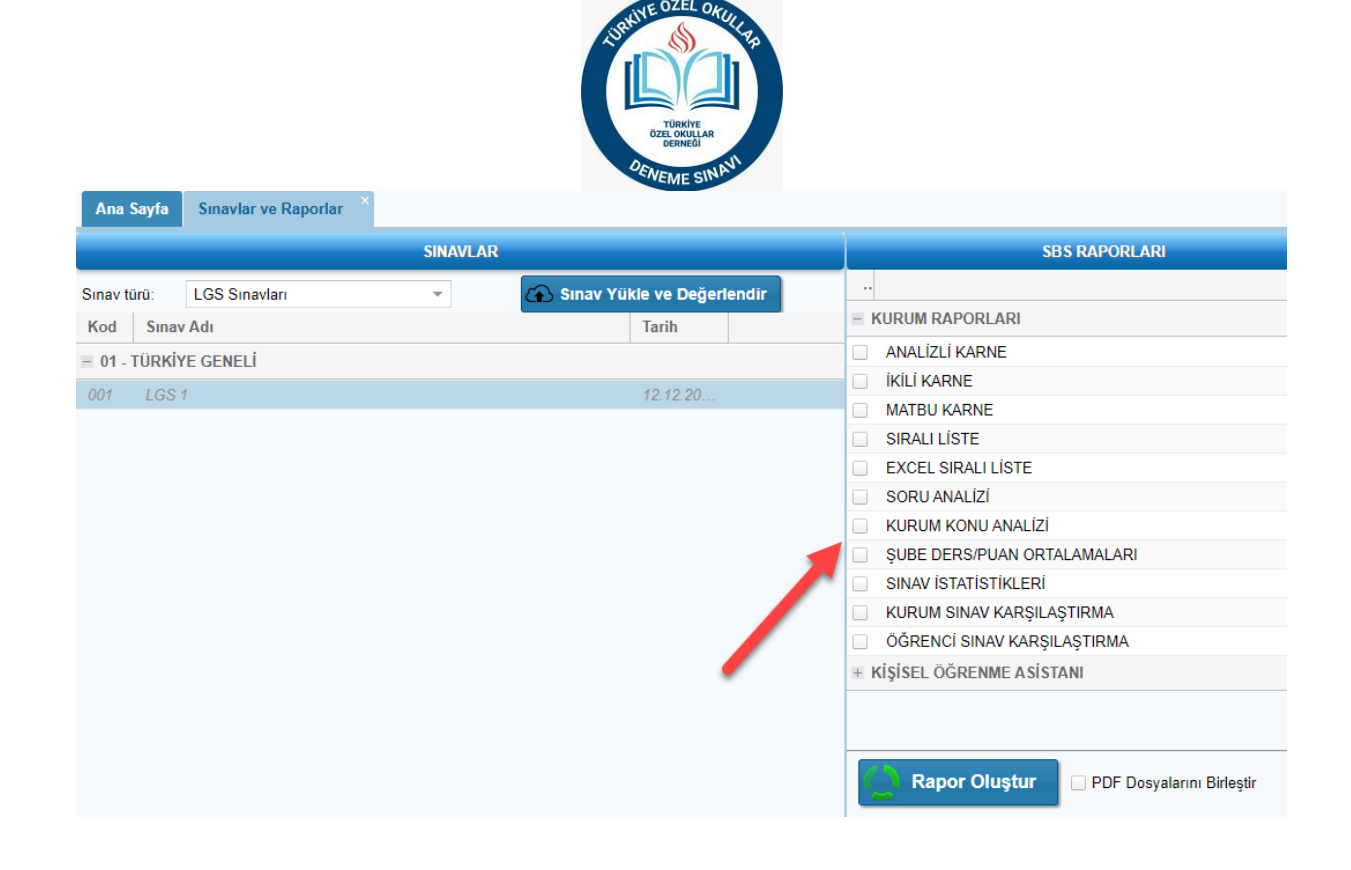

Rapor seçildikten sonra aşağıda bulunan rapor oluştur butonuna tıklayınız.

| Ana Sayfa           | Sınavlar ve Raporlar 🎽 |          |                      |                      |                                           |
|---------------------|------------------------|----------|----------------------|----------------------|-------------------------------------------|
|                     |                        | SINAVLAR |                      |                      | SBS RAPORLARI                             |
| Sınav türü:         | LGS Sınavları          | *        | 🚯 Sınav Yükle ve Değ | jerlendir            |                                           |
| Kod Sina            | v Adı                  |          | Tarih                |                      | E KURUM RAPORLARI                         |
| - 01 - TÜRKİ        | YE GENELİ              |          |                      |                      | ANALİZLİ KARNE                            |
| 001 1/25/1 12/12/20 |                        |          |                      |                      | ikili karne                               |
| 001 200             |                        |          | 12.12.20.            |                      | MATBU KARNE                               |
|                     |                        |          |                      | SIRALI LİSTE         |                                           |
|                     |                        |          |                      |                      | EXCEL SIRALI LİSTE                        |
|                     |                        |          |                      | SORU ANALİZİ         |                                           |
|                     |                        |          |                      |                      | KURUM KONU ANALIZI                        |
|                     |                        |          |                      |                      | SUBE DERS/PUAN ORTALAMALARI               |
|                     |                        |          |                      | SINAV İSTATİSTİKLERİ |                                           |
|                     |                        |          |                      |                      | KURUM SINAV KARŞILAŞTIRMA                 |
|                     |                        |          |                      |                      | ÖĞRENCİ SINAV KARŞILAŞTIRMA               |
|                     |                        |          |                      |                      | 🗄 KİŞİSEL ÖĞRENME ASİSTANI                |
|                     |                        |          |                      |                      | Rapor Oluştur 🛛 PDF Dosyalarını Birleştir |

Seçmiş olduğunuz rapor türüne göre

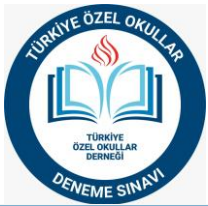

| Ana Say    | RAP( | DRLAR                        | 00  |       |
|------------|------|------------------------------|-----|-------|
|            |      | Rapor Adı                    |     | SBS F |
| Sınav türü | ⊠    | KURUM_EXCEL_SIRALI_LISTE.XLS |     |       |
| Kod        |      |                              |     | ARI   |
| = 01 - TÜ  |      |                              | r i | NE    |

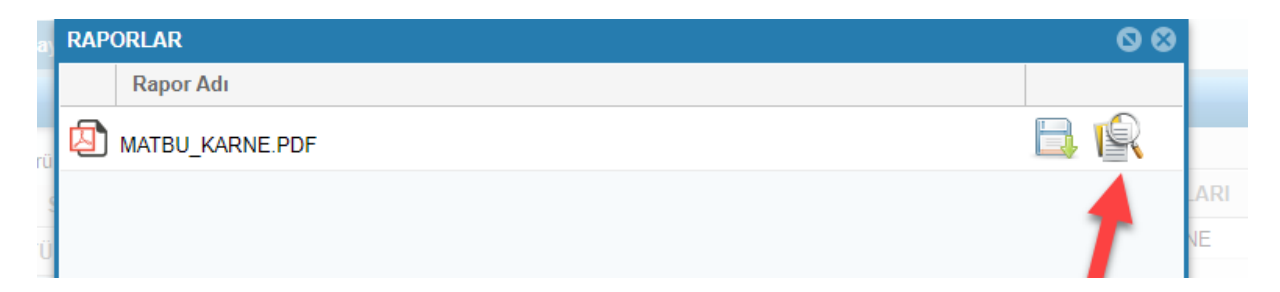

Raporları kaydetme ve ön izleme butonlarını kullanarak raporlarınızı inceleyebilirsiniz.